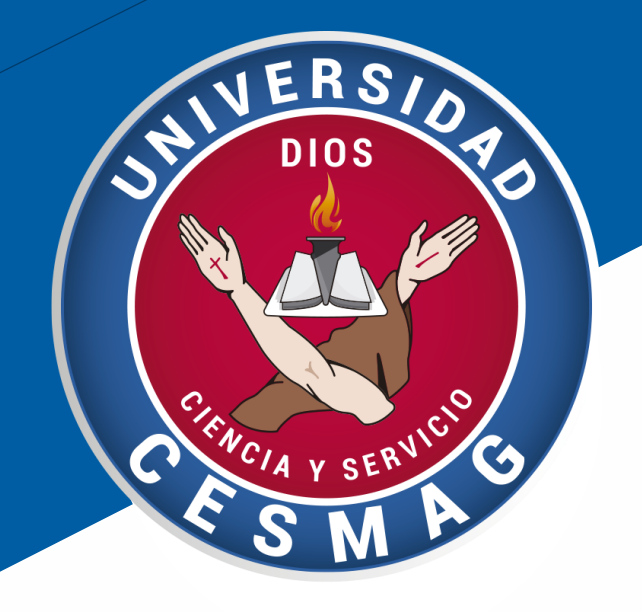

# MANUAL DE INSTALACIÓN FUENTE OFICIAL UNIVERSIDAD CESMAG - ROBOTO

Marzo de 2020

# universidad CESMAG

Sistema de Gestión de Calidad

\*Vigilada por Mineducación

En la pagina web de la Universidad Cesmag, en el menú principal, opción La Institución, opción Mi Universidad,

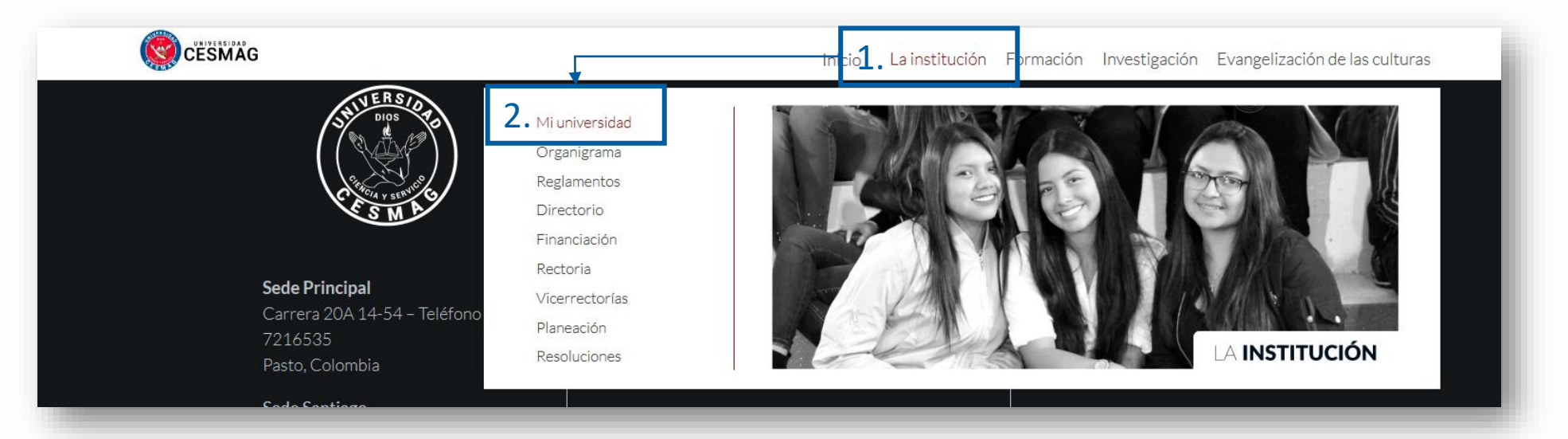

#### En la sección símbolos institucionales

#### símbolos Institucionales

Los símbolos institucionales son aquellos aceptados legalmente por la comunidad educativa, siendo más generalizado que sean el escudo, el himno, la bandera y el lema.

En los símbolos se encuentra resumida buena parte de la teología de la Universidad Cesmag, de tal manera que al contemplarlos o portarlos se lo debe hacer con orgullo y dignidad, puesto que no se trata de un adorno más del vestido, sino que al llevarlos en el pecho se está expresando que la persona es la Institución porque se identifica y se compromete a vivir esta espiritualidad.

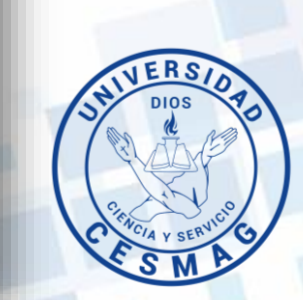

#### Buscar TIPOGRAFÍA INSTITUCIONAL y dar clic en DESCARGAR

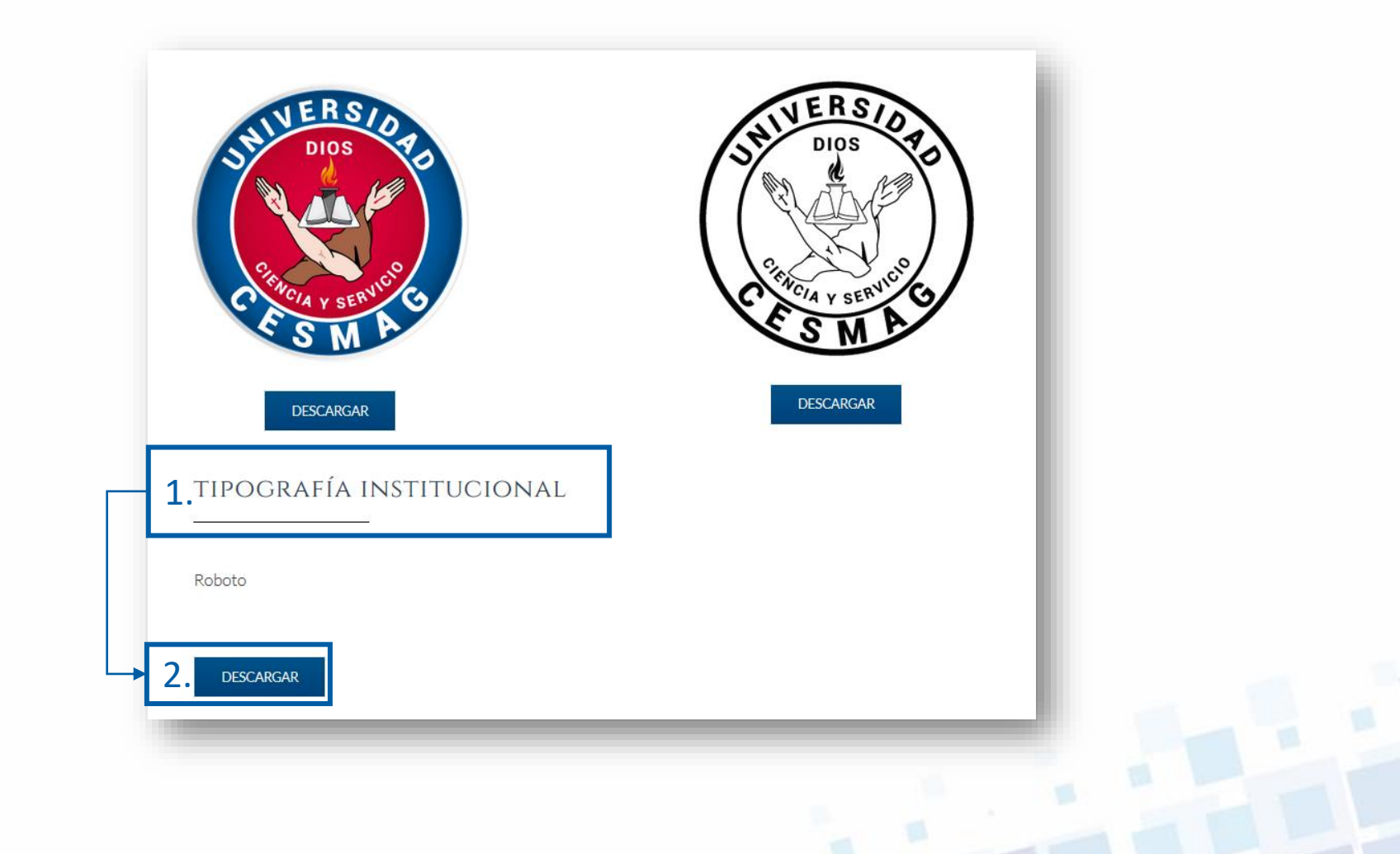

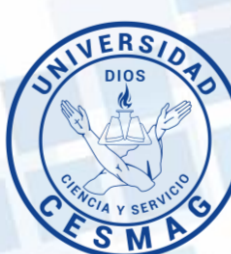

1. Descargar el archivo

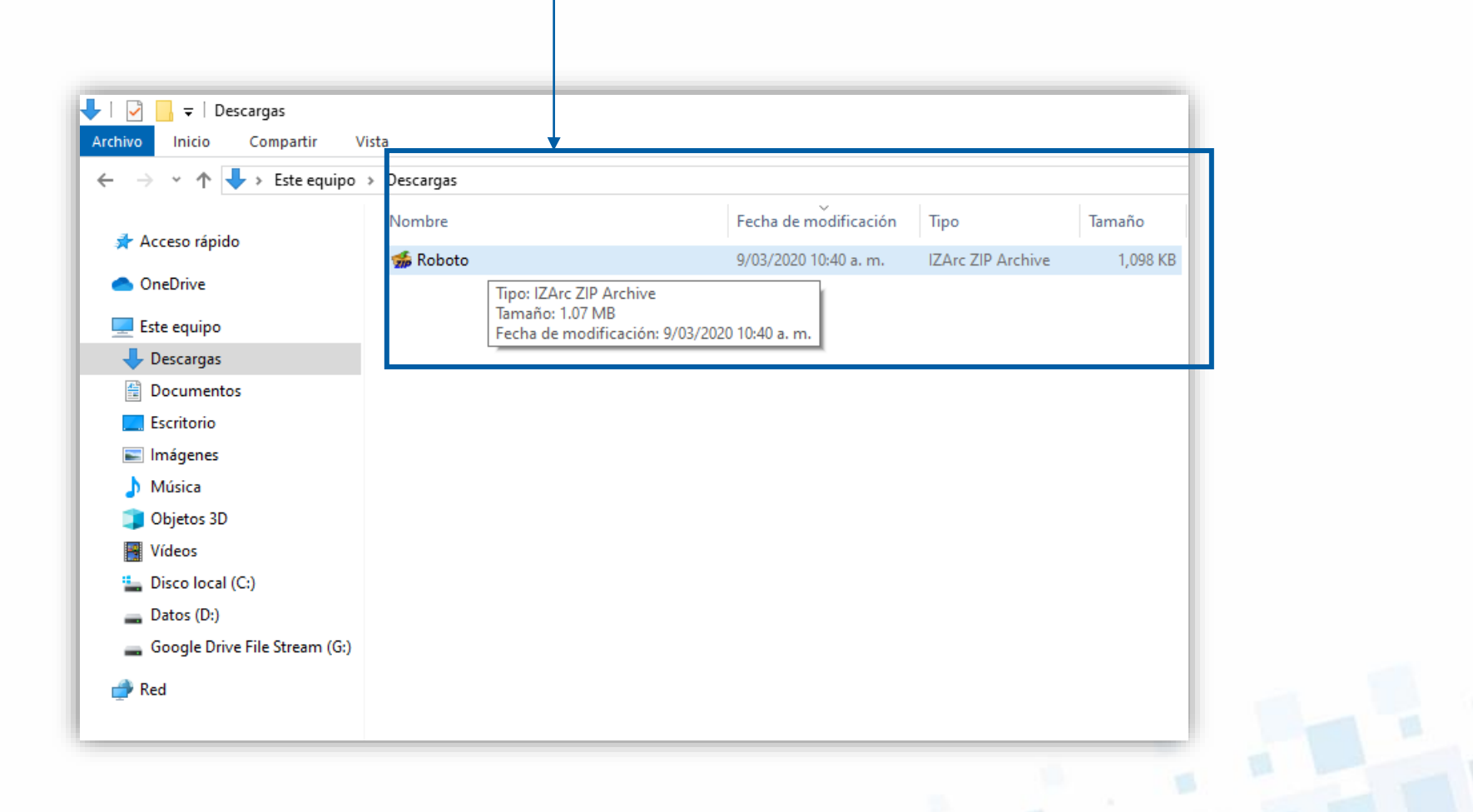

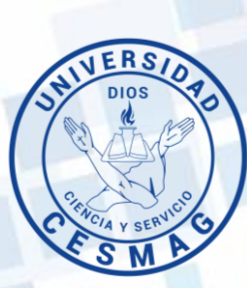

2. Extraer archivos: dando clic izquierdo sobre el archivo, opción **7-Zip**, opción **Extract Here** (extraer aquí):

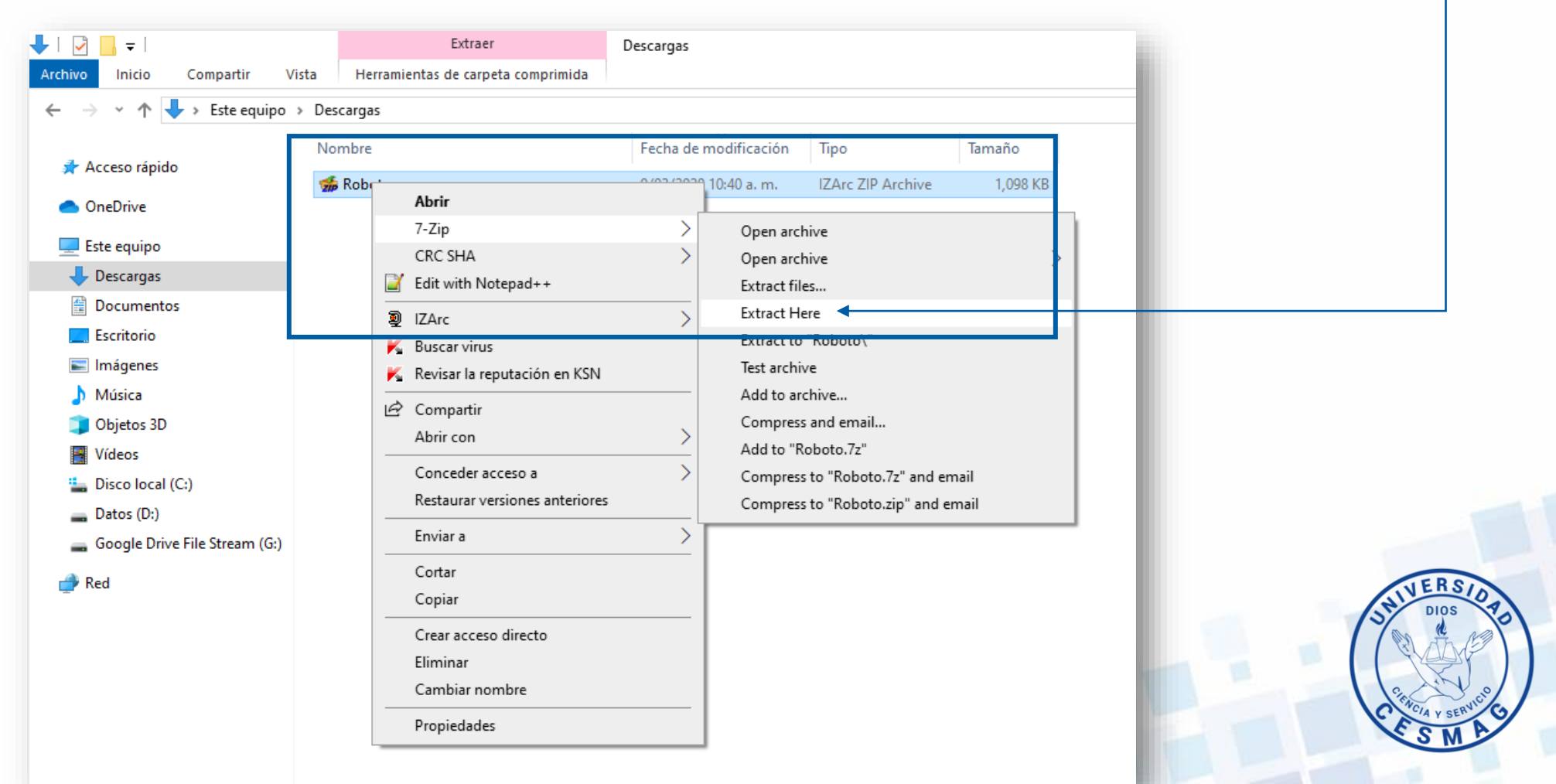

#### 3. Una vez se extraen los archivos, seleccionarlos. -

| <mark>∕ </mark>            |                     |                        |                    |          |
|----------------------------|---------------------|------------------------|--------------------|----------|
| rchivo Inicio Compartir    | Vista               |                        |                    |          |
| 🗧 🔶 👻 🛧 🕂 🕂 🗧 🗧            | quipo > Descargas   |                        |                    |          |
|                            | Nombre              | Fecha de modificación  | Tipo               | Tamaño   |
| 📌 Acceso rápido            | P-1-t-              | 0/02/2020 10:40        | IZA ZID A hiss     | 1.000 KD |
| OneDrive                   |                     | 9/03/20/20 10/40 a. m. | And the de ferrete | 172 //0  |
|                            | Koboto-Ininitalic   | 9/01/2013 12:00 a.m.   | Archivo de fuente  | 172 KB   |
| 💻 Este equipo              |                     | 9/01/2013 12:00 a.m.   | Documento de te    | 12 KB    |
| L Descargas                | Roboto-Black        | 9/01/2013 12:00 a.m.   | Archivo de fuente  | 168 KB   |
|                            | Roboto-BlackItalic  | 9/01/2013 12:00 a.m.   | Archivo de fuente  | 173 KB   |
| Documentos                 | Roboto-Bold         | 9/01/2013 12:00 a.m.   | Archivo de fuente  | 167 KB   |
| Escritorio                 | Roboto-BoldItalic   | 9/01/2013 12:00 a.m.   | Archivo de fuente  | 171 KB   |
| 📰 Imágenes                 | Roboto-Italic       | 9/01/2013 12:00 a.m.   | Archivo de fuente  | 170 KB   |
| 👌 Música                   | Roboto-Light        | 9/01/2013 12:00 a.m.   | Archivo de fuente  | 167 KB   |
| 📋 Objetos 3D               | Roboto-LightItalic  | 9/01/2013 12:00 a.m.   | Archivo de fuente  | 173 KB   |
| Vídeos                     | Roboto-Medium       | 9/01/2013 12:00 a.m.   | Archivo de fuente  | 168 KB   |
| · Dia 1 (0)                | Roboto-MediumItalic | 9/01/2013 12:00 a.m.   | Archivo de fuente  | 173 KB   |
| 🔚 Disco local (C:)         | Roboto-Regular      | 9/01/2013 12:00 a.m.   | Archivo de fuente  | 168 KB   |
| 🔜 Datos (D:)               | Roboto-Thin         | 9/01/2013 12:00 a.m.   | Archivo de fuente  | 168 KB   |
| 🕳 Google Drive File Stream | n (G:)              |                        |                    |          |

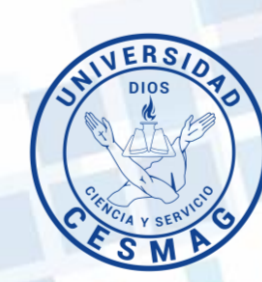

4. En el menú inicio del sistema operativo Windows, digitar la palabra **fuentes**, y dar doble clic sobre este resultado.

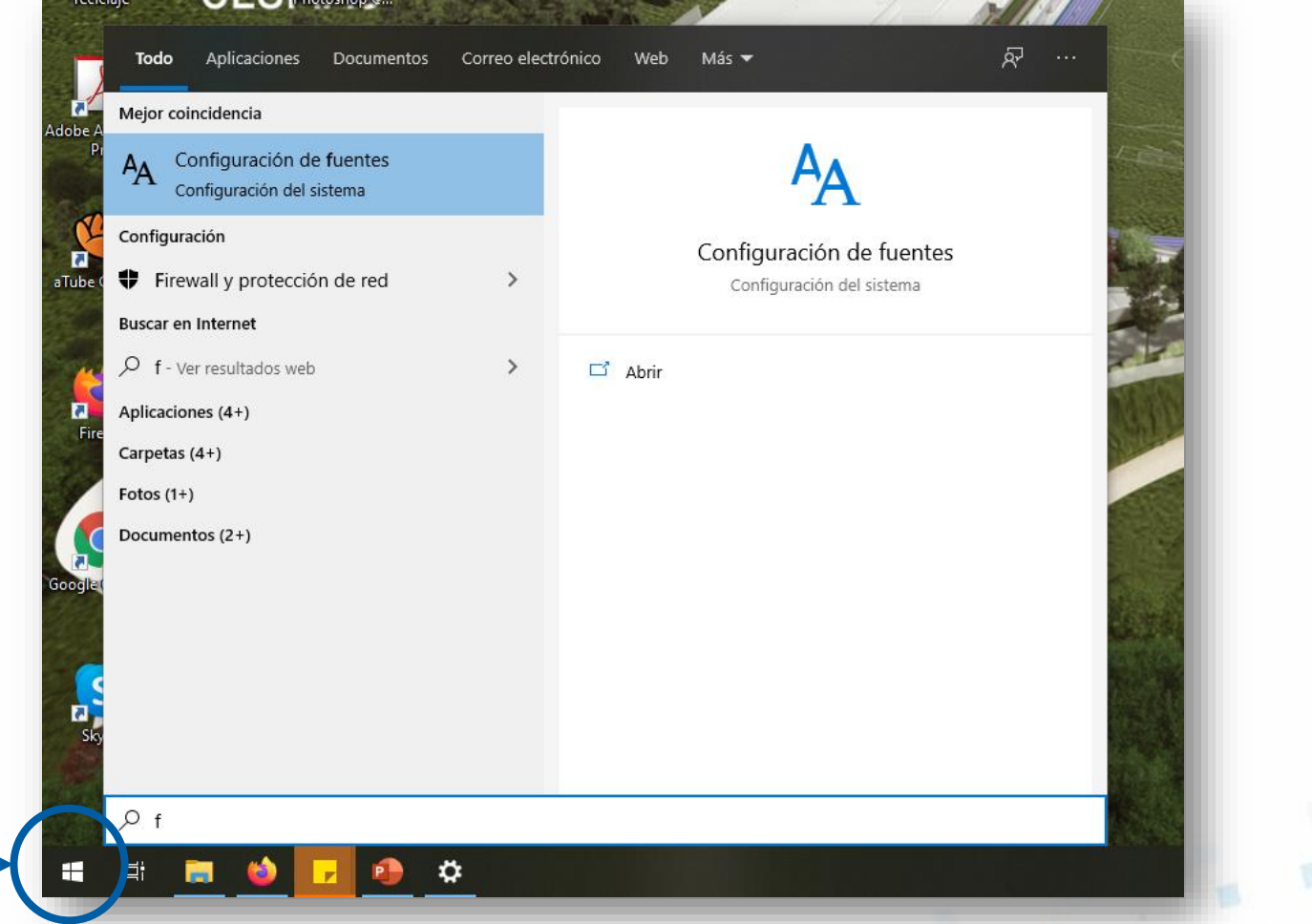

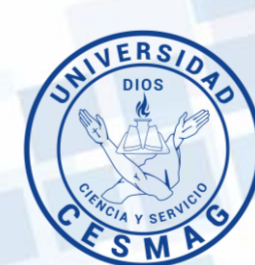

#### 5. Al dar clic sobre **Configuración de fuentes**, el Sistema abre siguiente ventana

| Configuración              | >                                                                                                    | < |  |
|----------------------------|----------------------------------------------------------------------------------------------------|---|--|
|                            |                                                                                                    |   |  |
| பி Inicio                  | Fuentes                                                                                                    |   |  |
| βuscar una configuración 🖉 | Agregar fuentes                                                                                                    |   |  |
| Personalización            | ស្ត្រាំភ្លា Arrastrar y colocar para instalar                                                                                                 |   |  |
| 🖾 Fondo                    | Arrastra archivos de fuentes desde el Explorador de archivos o<br>el escritorio, y colócalos aquí para instalar fuentes en el<br>dispositivo. |   |  |
| ⑦ Colores                  | B Obtener más fuentes en Microsoft Store                                                                                                    |   |  |
| Pantalla de bloqueo        |                                                                                                    |   |  |
| -4 T                       | Fuentes disponibles                                                                                                    |   |  |
| l≝ lemas                   | Feeribe aquí para buscar                                                                                                    |   |  |
| A Fuentes                  | cscribe aqui para buscai.                                                                                                    |   |  |
| 跁 Inicio                   | Filtrar por: Todos los idiomas 🗸                                                                                                    |   |  |
| 🖵 Barra de tareas          | Your presence might OVER THE<br>be invaluable. HORIZON<br>COMES THE                                                                           | 1 |  |
|                            | Agency FB Algerian                                                                                                    | 1 |  |
|                            |                                                                                                    |   |  |

#### 6. Arrastrar los archivos descargados hasta el recuadro agregar fuentes:

| Configuración                  |                                             |                                   | -             |          | × |
|--------------------------------|---------------------------------------------|-----------------------------------|---------------|----------|---|
|                                | _                                           |                                   |               |          |   |
| 命 Inicio                       | Fuentes                                     |                                   |               |          |   |
| βuscar una configuración $eta$ | Agregar fuentes                             |                                   |               |          |   |
| Personalización                | Arrastrar y colocar<br>Arrastra archivos de | para instalar fuentes desde el Ex | plorador de   | archivos | 0 |
| 🖾 Fondo                        | el escritorio, y colóc<br>dispositivo.      | alos aquí para instal             | lar fuentes e | n el     |   |
| Colores                        | Obtener más fuentes en                      | Microsoft Store                   |               |          | i |
| Pantalla de bloqueo            |                                             |                                   |               |          |   |
| 🖆 Temas                        | Fuentes disponibles                         |                                   |               |          |   |
| A Fuentes                      | Escribe aquí para buscar.                   |                                   |               |          | 1 |
| 吕 Inicio                       | Filtrar por: Todos los idioma               | s ∨                               |               |          |   |
| 🖵 Barra de tareas              | Your presence might<br>be invaluable.       | O√ER THE<br>HORIZON<br>COMES TH   | E             |          |   |
|                                | Agency FB                                   | Algerian                          |               |          |   |

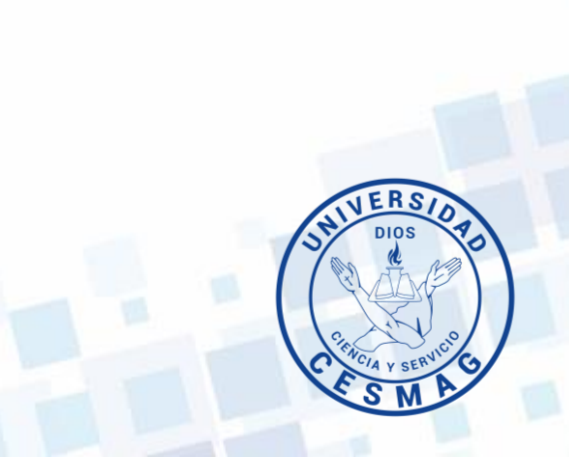

#### 7. Arrastrar los archivos descargados hasta el recuadro Agregar fuentes: Fecha de modificación Nombre Tipo Tamaño 🐝 Roboto 9/03/2020 10:40 a.m. IZArc ZIP Archive 1.098 KB 172 KB Roboto-ThinItalic 9/01/2013 12:00 a.m. Archivo de fuente ... LICENSE 9/01/2013 12:00 a.m. Docume Configuración \_ $\times$ 9/01/2013 12:00 a.m. Roboto-Black Archivo d Roboto-BlackItalic 9/01/2013 12:00 a.m. Archivo d Roboto-Bold 9/01/2013 12:00 a.m. Archivo ( Fuentes 命 Inicio 9/01/2013 12:00 a.m. Roboto-BoldItalic Archivo ( Roboto-Italic 9/01/2013 12:00 a.m. Archivo d Agregar fuentes Buscar una configuración Roboto-Light 9/01/2013 12:00 a.m. Archivo Roboto-LightItalic 9/01/2013 12:00 a.m. Archivo ( Personalización Roboto-Medium 9/01/2013 12:00 a.m. Archivo d βł. Arras car para instalar Roboto-MediumItalio 9/01/2013 12:00 a.m. Archivo fuentes desde el Explorador de archivos o Arrast Copiar Roboto-Regular 9/01/2013 12:00 a.m. Archivo alos aquí para instalar fuentes en el el esc Fondo 9/01/2013 12:00 a.m. Roboto-Thin Archivo Colores Obtener más fuentes en Microsoft Store Pantalla de bloqueo Fuentes disponibles 🖆 Temas Escribe aquí para buscar. A Fuentes Filtrar por: Todos los idiomas 🗸 品 Inicio Your presence might OVER THE Barra de tareas be invaluable. HORIZON COMES THE ... Agency FB Algerian 2 tipos de letra un tipo de letra

#### 8. Esperar hasta que termine el proceso de instalación \_\_\_\_\_

|                     | •                     |                                               |                                                                                                    |
|---------------------|-----------------------|-----------------------------------------------|----------------------------------------------------------------------------------------------------|
| Nombre              | Fecha de modificación | Tipo Tamaño                                   |                                                                                                    |
| 鍎 Roboto            | 9/03/2020 10:40 a.m.  | IZArc ZIP Archive 1,098 KB                    |                                                                                                    |
| 🔊 Roboto-ThinItalic | 9/01/2013 12:00 a.m.  | Archivo de fuente 172 KB                      |                                                                                                    |
|                     | 9/01/2013 12:00 a.m.  | Document to KD                                |                                                                                                    |
| 🔊 Roboto-Black      | 9/01/2013 12:00 a.m.  | Archivo c Configuración                       | - 0 X                                                                                              |
| Noboto-BlackItalic  | 9/01/2013 12:00 a.m.  | Archivo c                                     |                                                                                                    |
| 🔊 Roboto-Bold       | 9/01/2013 12:00 a.m.  | Archivo c                                     | Fuentes                                                                                            |
| Roboto-BoldItalic   | 9/01/2013 12:00 a.m.  | Archivo d                                     | Tuernes                                                                                            |
| 🔊 Roboto-Italic     | 9/01/2013 12:00 a.m.  | Archivo c                                     |                                                                                                    |
| 🔊 Roboto-Light      | 9/01/2013 12:00 a.m.  | Archivo d Buscar una configuración P          | Agregar fuentes                                                                                    |
| Roboto-LightItalic  | 9/01/2013 12:00 a.m.  | Archivo c                                     | · · · · · · · · · · · · · · · · · · ·                                                              |
| Roboto-Medium       | 9/01/2013 12:00 a.m.  | Archivo c Personalización                     | Arrastrar v colocar para instalar                                                                  |
| Roboto-MediumItalic | 9/01/2013 12:00 a.m.  | Archivo d                                     | Arrastra archivos de fuentes desde el Explorador de archivos o                                     |
| 🔊 Roboto-Regular    | 9/01/2013 12:00 a.m.  | Archivo d                                     | el escritorio, y colócalos aquí para instalar fuentes en el                                        |
| 🔊 Roboto-Thin       | 9/01/2013 12:00 a.m.  | Archivo d Fondo                               | dispositivo.                                                                                       |
|                     |                       | □ Pantalla de bloqueo<br>⊈ Temas<br>A Fuentes | Fuentes disponibles  Escribe aquí para buscar.  Filtrar por Todos los idiomas                      |
|                     |                       | 聞 Inicio 日本 Barra de tareas                   | Over the       Your presence might         horizon comes       be invaluable.         the break of |
|                     |                       |                                               | Roboto     Agency FB       18 tipos de letra     2 tipos de letra                                  |

#### 9. Comprobar la instalación en alguno de los programas del paquete de Office \_

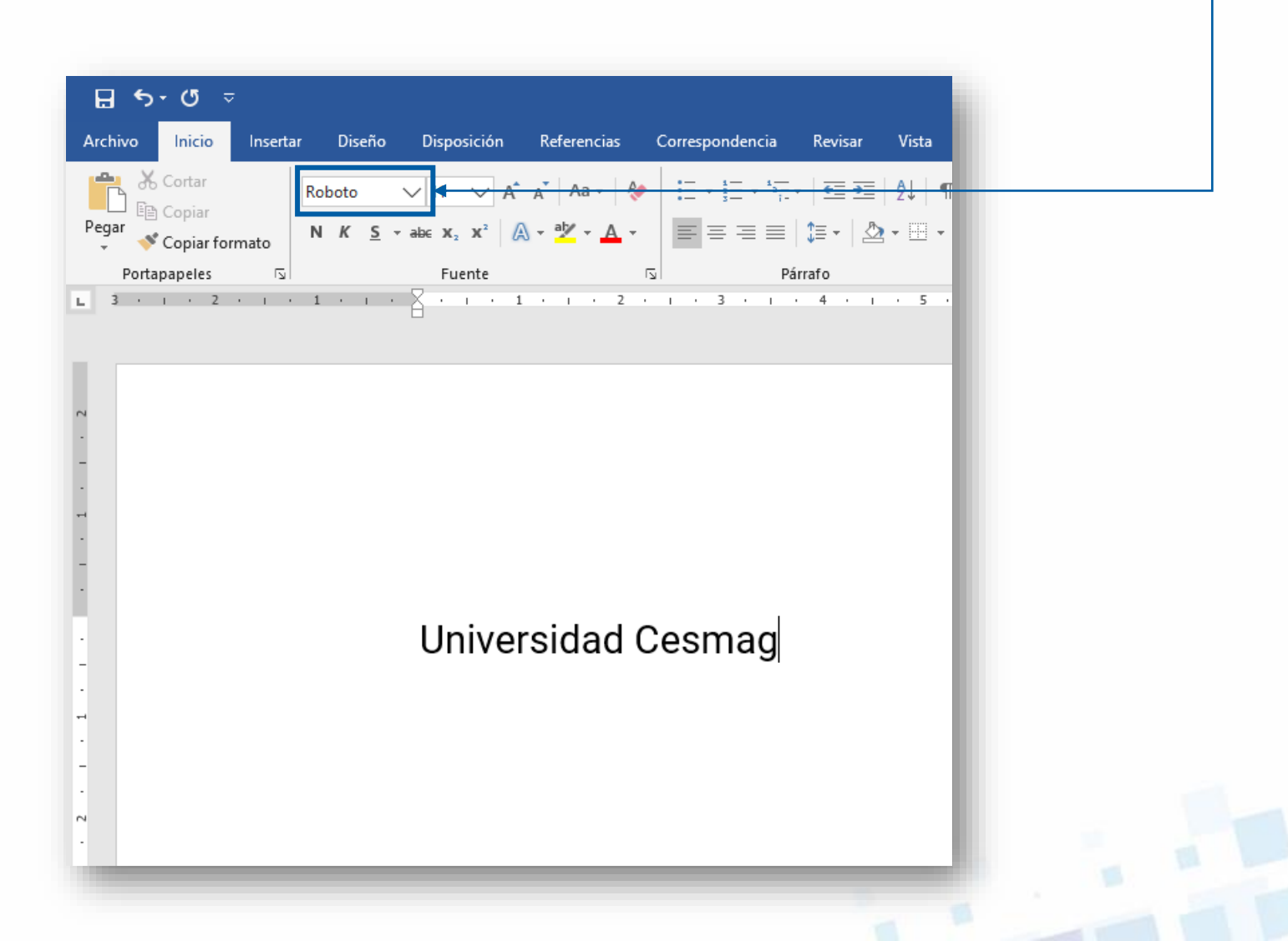